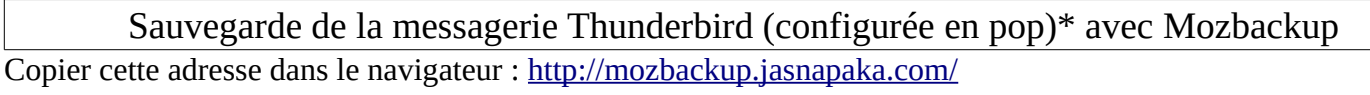

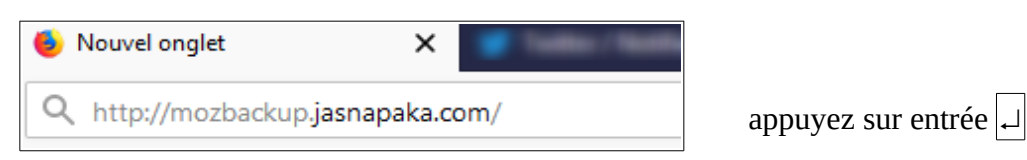

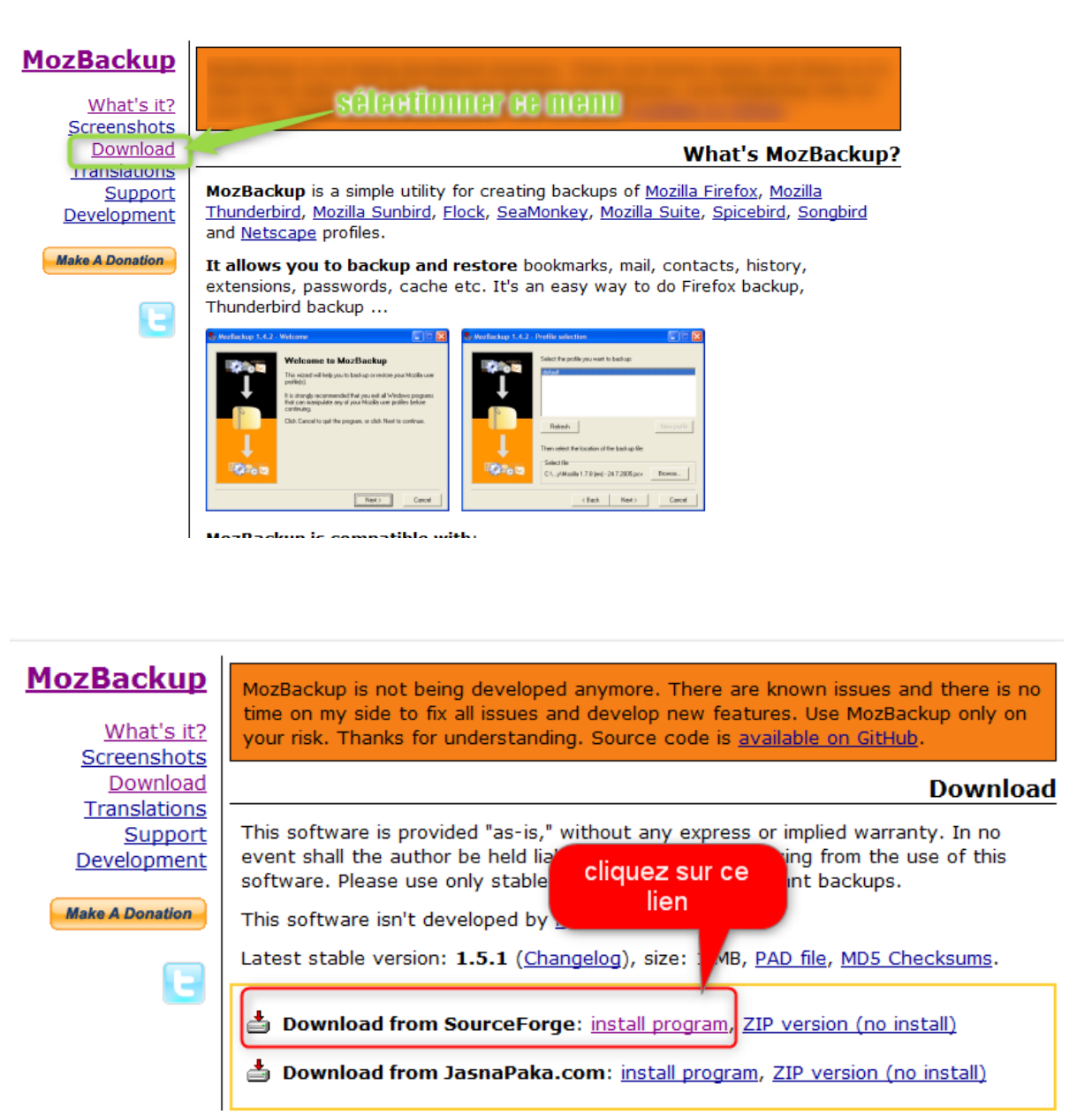

## Avant de continuer, assurez vous d'avoir fermé Thunderbird

\* voir le tutoriel pour passer de IMAP à POP

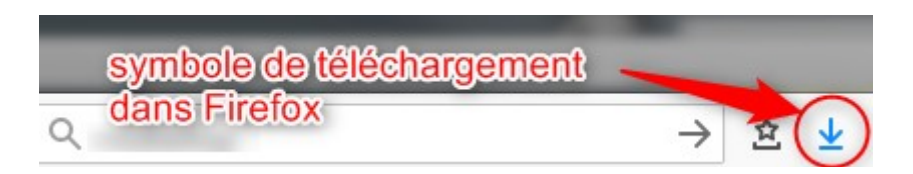

Cliquez sur la flèche  $\downarrow$  pour accéder au fichier. Une fenêtre pop up apparaît.

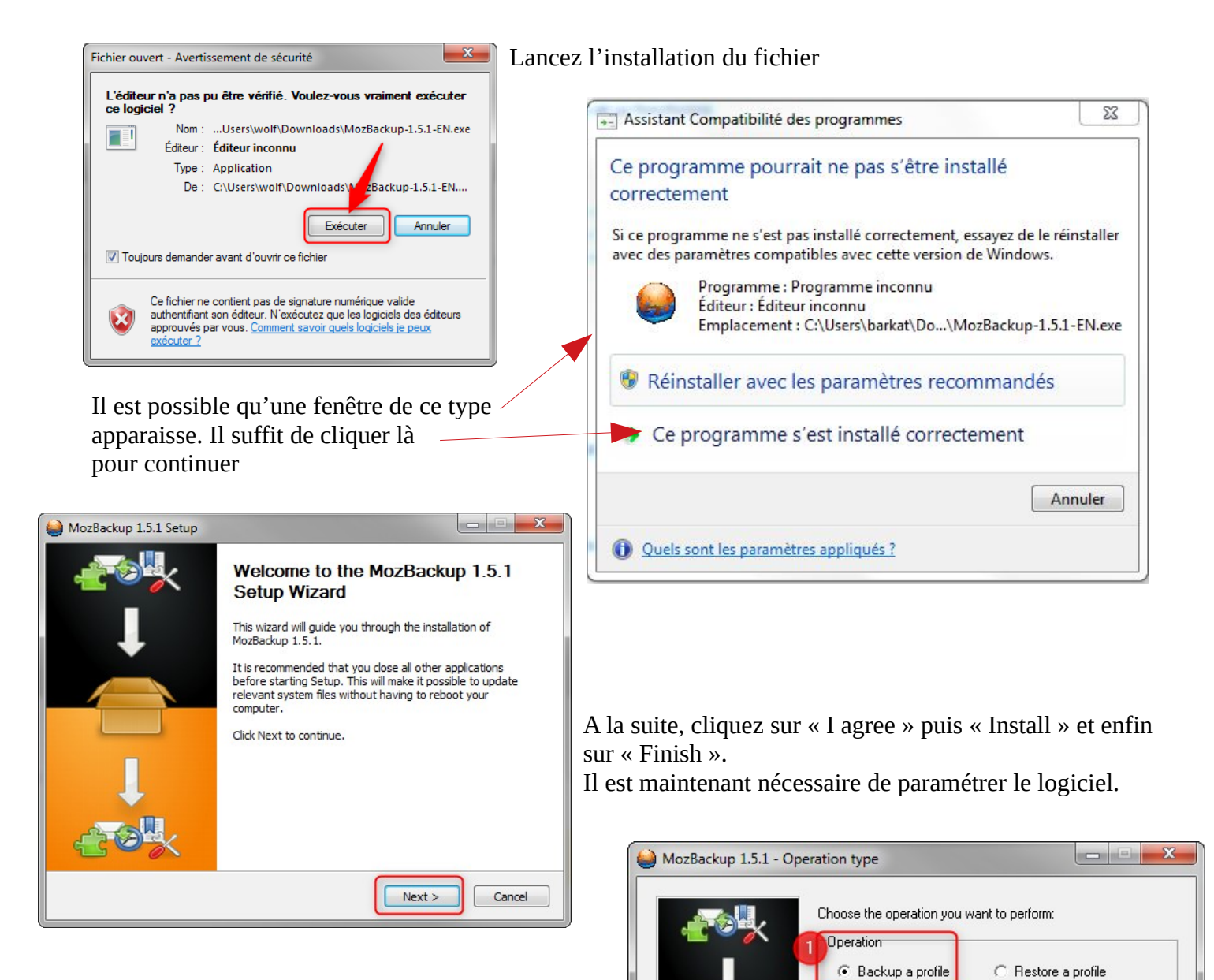

Vous allez choisir maintenant le répertoire dans lequel vous sauvegarderez votre messagerie.

< Back

Next >

Cancel

Déplacer le curseur sur

Thunderbird

Mozilla Firefox (profiles only) Mozilla Thunderbird 52.7.0 | Portable applications

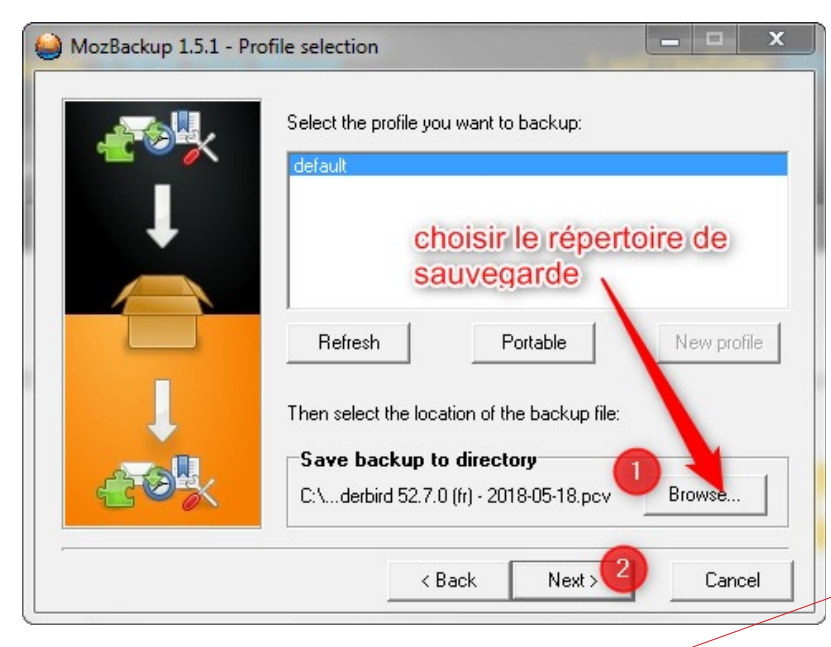

Par défaut Mozbackup propose « Mes documents »

## ha 1 1 Enregistrer dans : 📃 Ordinateur • Disques durs (1) les supports externes Windows Emplacements apparaissent ici récents 278 Go lib Périphériques utilisant de supports de stockage amovibles (1) Bureau CLÉ 5,38 Go libres sur 29,8 Go 10 Emplacement réseau (5) Bibliothèques 167 Go libres sur 563 Go 167 Go libres Ordinateur perso (\\horus90\wolf) (II-)

Il est conseillé de choisir un stockage sur clé usb ou disque dur externe. Sauvegarder sur le bureau ou sur un répertoire du disque interne n'a qu'un intérêt limité.

Connectez une clé usb ou un disque dur externe sur le poste.

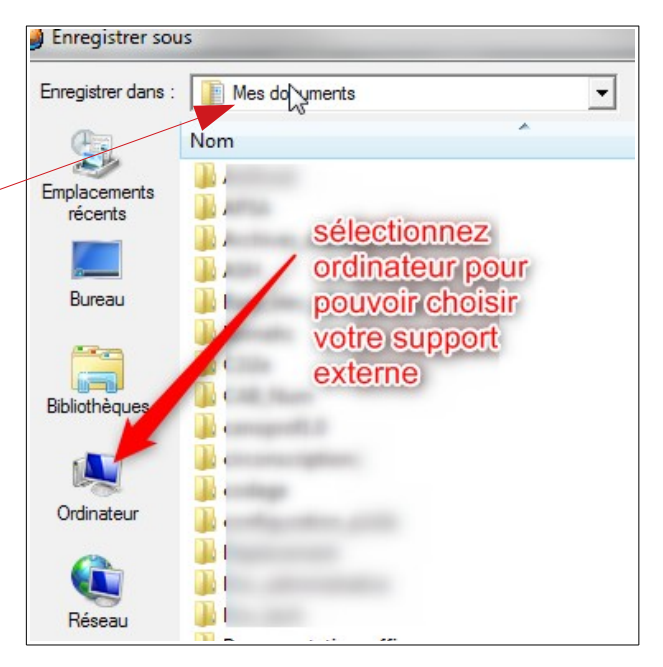

Double clic sur la clé pour accéder aux répertoires

Je vous propose de créer un répertoire spécifique pour la sauvegarde.

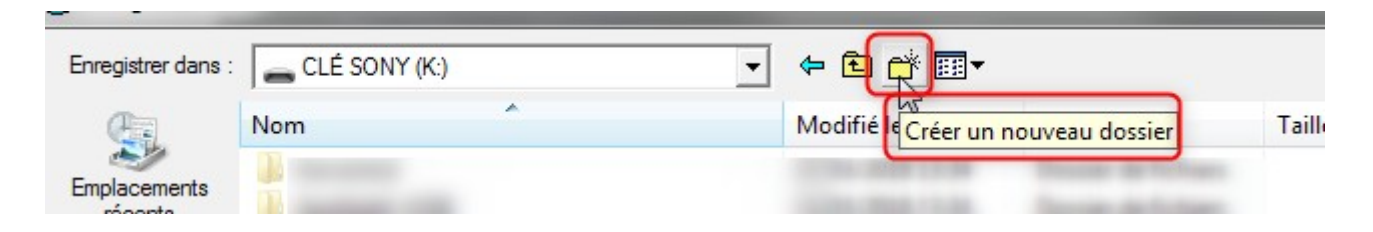

Saisir le nom donné au répertoire, exemple « Sauvegarde\_Thunderbird » puis ouvrir et enfin « enregistrer ».

| Sauvegarde_Thu   | nderbird                         | 18/05/2018 09:56 | Dossier de fichiers | ) |   |          |
|------------------|----------------------------------|------------------|---------------------|---|---|----------|
| Nom du fichier : | Thunderbird 52.7.0 (fr) - 2018-0 | 5-18.pcv         |                     |   | • | 2 Ouvrir |
| Туре :           | Mozilla backups (*.pcv)          |                  |                     |   | • | Annuler  |

| Nom du fichier : | Thunderbird 52.7.0 (fr) - 2018-05-18.pcv | ne rien modifier ici | Enregistrer |
|------------------|------------------------------------------|----------------------|-------------|
| Type :           | Mozilla backups (*.pcv)                  | ▼                    | Annuler     |

## La fenêtre de Thunderbird apparaît à nouveau

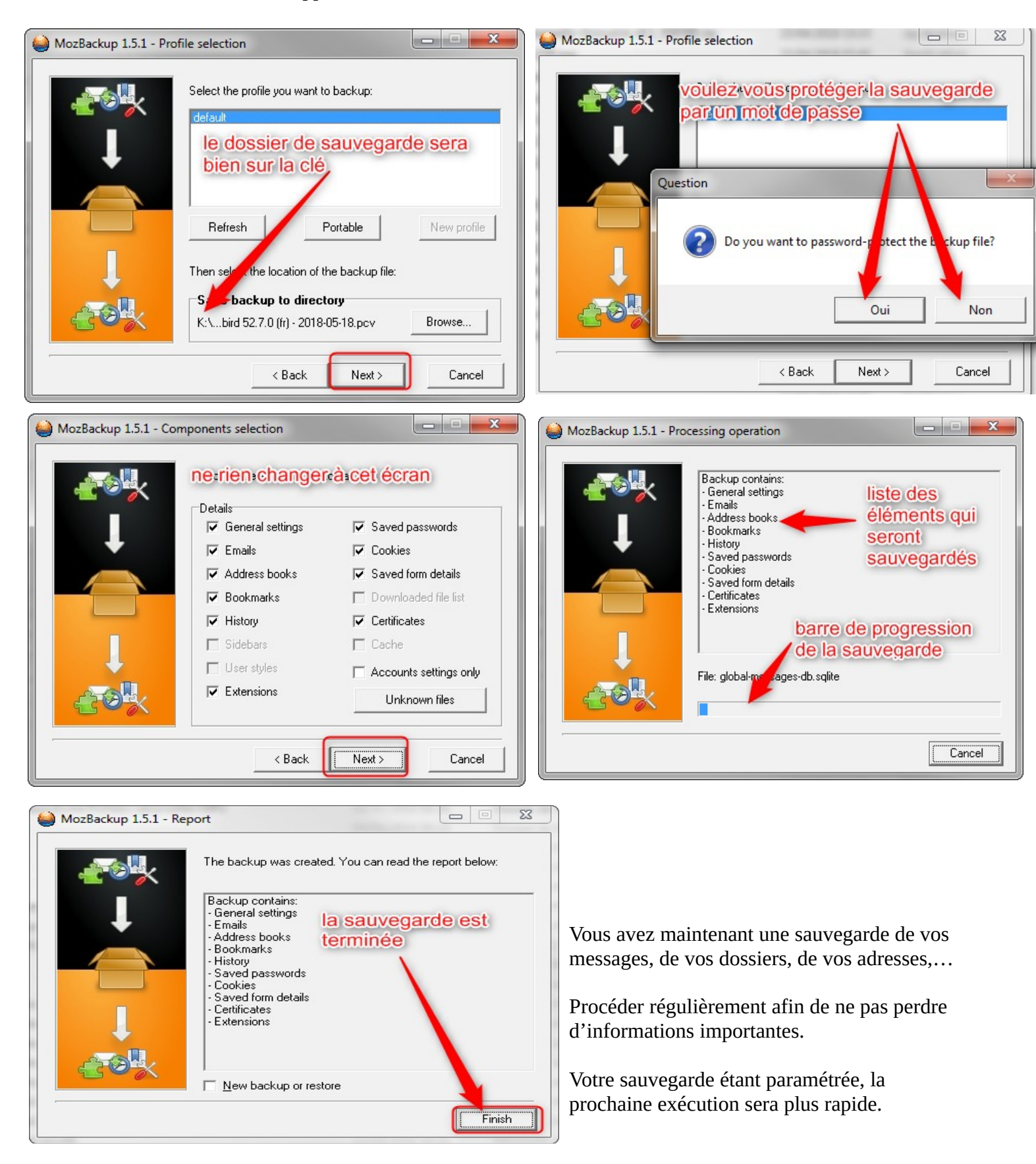